## MS531 ucLinux 烧写指南

作者: XiaomaGee 日期: 2010.6.30 版本: A QQ 群: 82344271 Blog: http://xiaomagee.cnblogs.com

MS531 是一款基于 Analog Device 公司 BF531 DSP 的最小系统体验版,现在已经把 ucLinux 成功的运行在这个系统上了。移植记录稍后会呈现给大家,现在把烧写步骤叙述一下。

## 一、准备工作

- 硬件: MS531 板子及配套的电源、USB 线, 运行 Windows 的 PC 一台; USB 转 串口板子一块;
- 软件: MS531 ucLinux 软件包;包括 sfl.exe 烧写软件,uboot 可执行文件, linux 可执行文件;软件包可以从这里下载: http://files.cnblogs.com/xiaomagee/ms531\_ucLinux.7z

## 二、烧写文件

把 MS531 连上计算机并上电,打开 windows 的命令提示符,并进入到刚才下载的文件包内。如图:

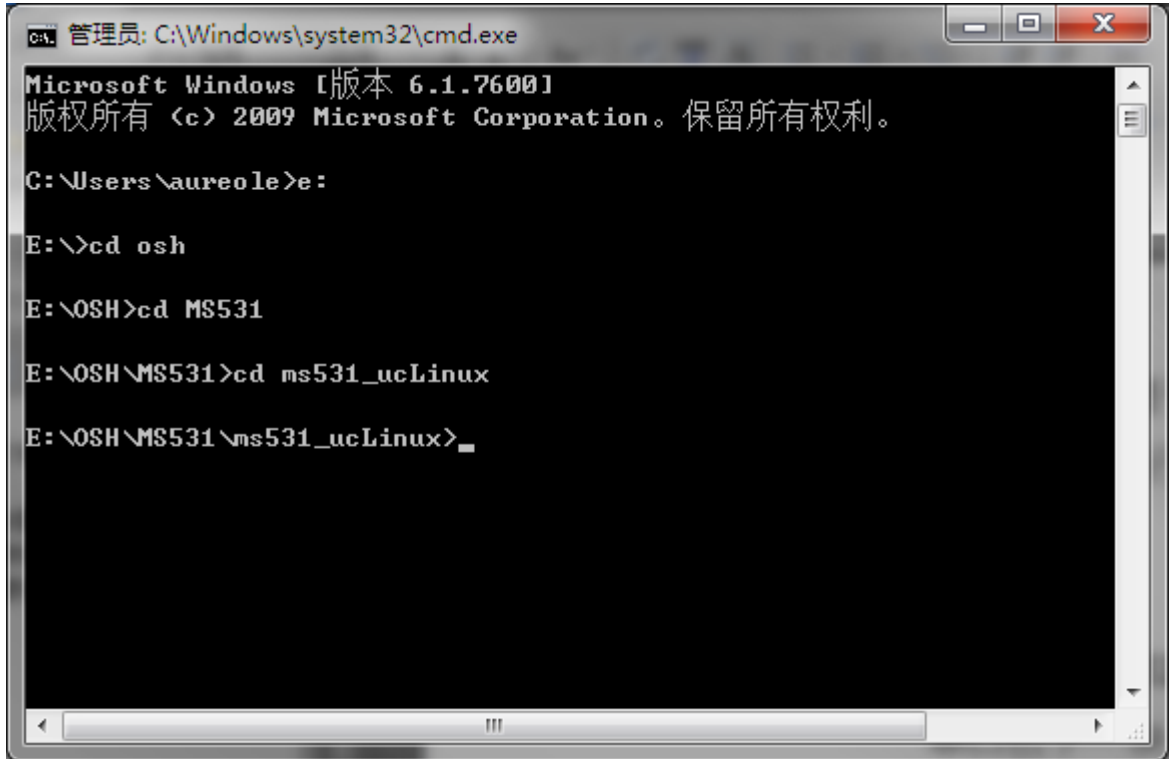

首先要全片擦除板子上的 M25P16,命令为 sfl –erase all,键入命令后,要等十几秒钟,执行界面如下:

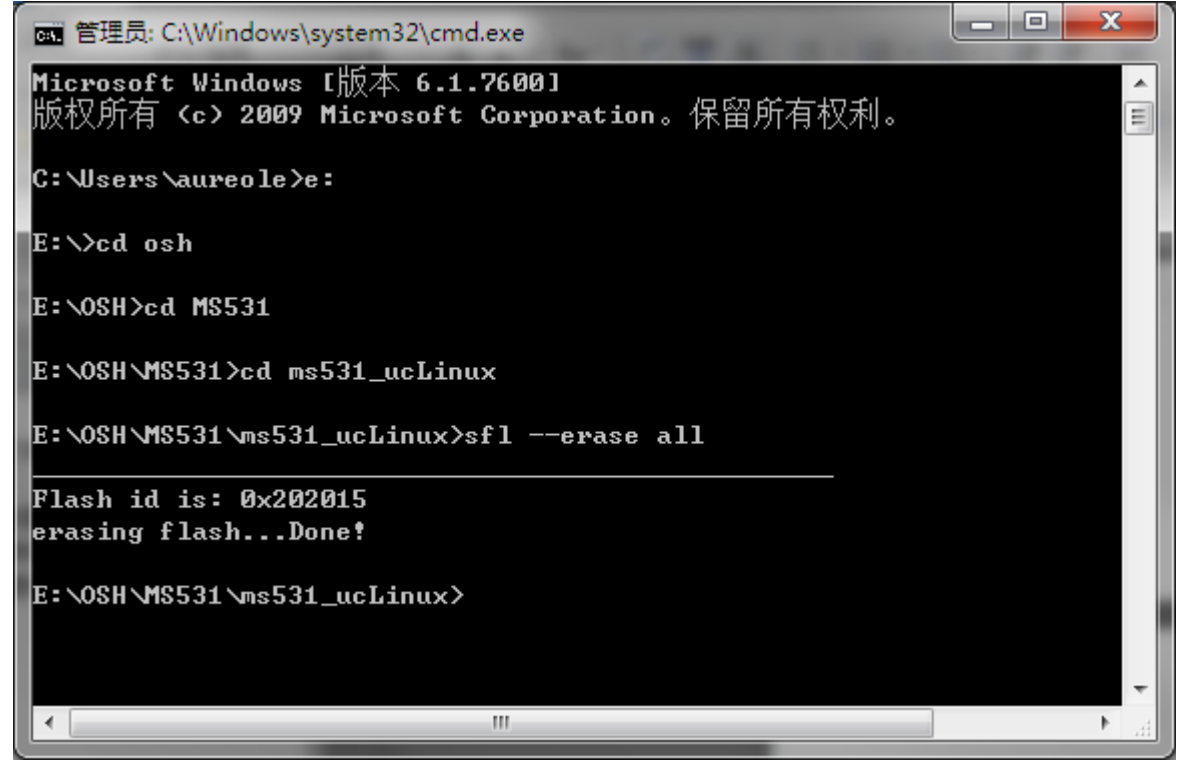

我们烧写的文件分为两部分,第一部分为Uboot代码,关于Uboot的详细信息,Google 一下就知道了。Uboot 需要烧到 flash 的 0 地址处, BF531 启动的时候,首先就读这个地 址。烧写命令为: sfl –download u-boot.ldr,我们编译的最终 uboot代码占用了 flash 的两个扇区,所以程序自动擦除了前两个扇区,然后烧写,完成后如下:

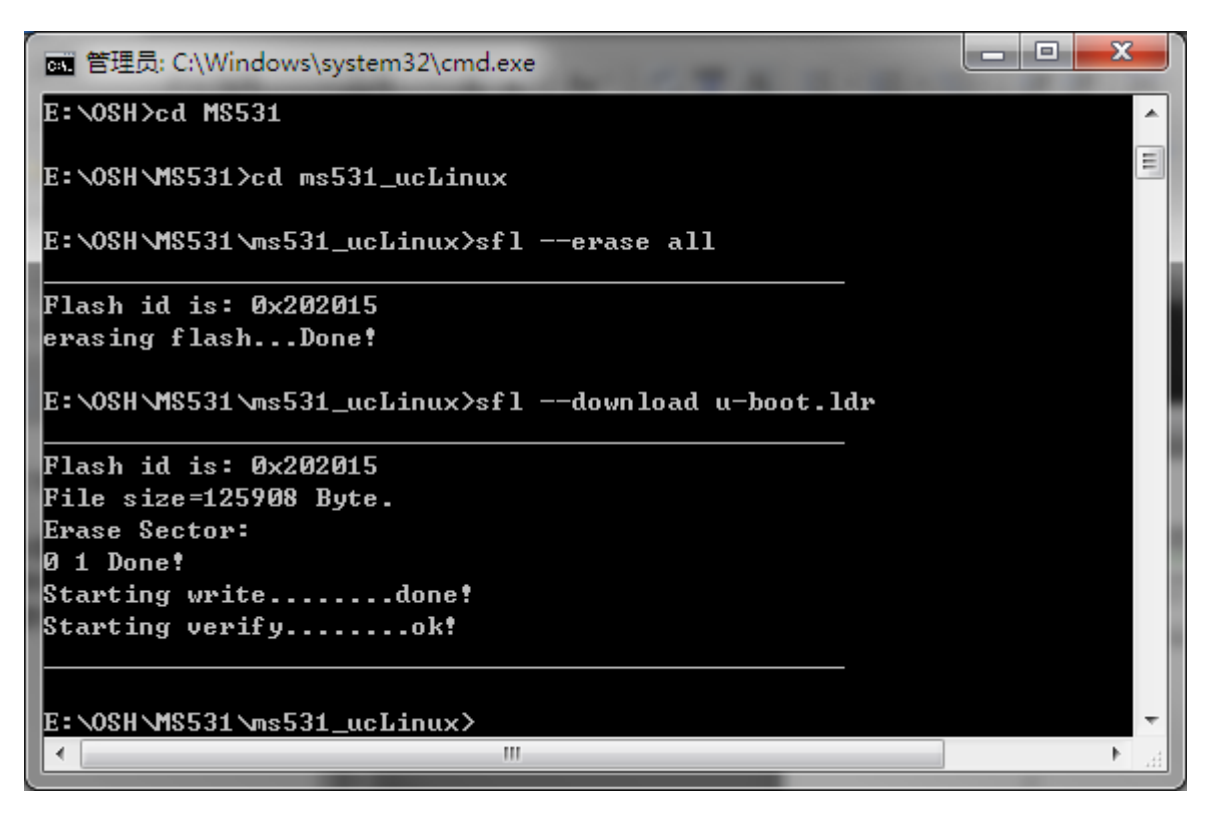

第二部分烧写 ucLinux 内核及文件系统,这个文件比较大,烧写时间稍微长一点。上面说了,uboot 占用了扇区 0 和 1,所以我们把这个烧写到扇区 2 及以后的空间,命令为 : sfl –download uImage –s2,活活的占用了我 14 个扇区啊,执行命令后如下:

- -X 📷 管理员: C:\Windows\system32\cmd.exe . Flash id is: 0x202015 File size=125908 Byte. Ξ Erase Sector: 0 1 Done! Starting write.....done! Starting verify.....ok! E:\OSH\MS531\ms531\_ucLinux>sfl --download uImage -s2 Flash id is: 0x202015 File size=915088 Byte. Erase Sector: 2 3 4 5 6 7 8 9 10 11 12 13 14 15 Done! Starting write.....done! Starting verify.....ok! E:\OSH\MS531\ms531\_ucLinux> 111 .€

这样,整个文件烧写完毕。

## 三、配置系统

Uboot 和 Linux 它们两个需要关联一下,也就是 uboot 需要知道 Linux 的位置, 所以我们需要配置一下。

接好串口,打开终端软件(可以是 windows 的超级终端,或者 putty,或者 SecureCRT 等等,都可以),波特率设置成 115200,然后按下 MS531 板子上的唯一按键——复位键。并在 Uboot 读秒的时候,按下空格键,让其停止,如图所示:

```
x
Serial-COM4 - SecureCRT
  文件(F) 编辑(E) 查看(V) 选项(O) 传输(T) 脚本(S)
                                              工具(L) 帮助(H)
                                                                      4 <->
 Serial-COM4
U-Boot 1.1.6 (ADI-2008R1) (Jun 30 2010 - 20:04:15)
                                                                        ۰
CPU: ADSP bf531 (Detected Rev: 0.6)
Board: MS531 board
        QQ group: 82344271
clock: vco: 400 мнz, core: 400 мнz, system: 80 мнz
RAM: 32 MB
Flash: 0 kB
        serial
In:
        serial
Out:
                                                                        Ξ
        serial
Err:
       Unable to find SMC91111 at 0x20300300
D9:00:D9:00:D9:00
Net:
MAC:
Hit any key to stop autoboot: 0
bfin>
                                                                 大写数
就绪
               Serial: COM4, 115200 15, 7 15行, 63列 VT100
```

键入下面文字并按下回车,具体含义请参考 uboot 手册。

set eepromboot 'eeprom read 0x1000000 0x20000 0xdffff; bootm 0x1000000'

键入下面文字并按下回车:

set bootcmd run eepromboot

最后键入 save,保存设置的环境变量。

save

整个操作界面如下:

| 🕞 Serial-COM4 - SecureCRT                                                                       | x   |
|-------------------------------------------------------------------------------------------------|-----|
| 文件(F) 编辑(E) 查看(V) 选项(O) 传输(T) 脚本(S) 工具(L) 帮助(H)                                                 |     |
| Serial-COM4                                                                                     | 4 ⊳ |
| CPU: ADSP bf531 (Detected Rev: 0.6)                                                             | *   |
| QQ group: 82344271                                                                              |     |
| Clock: VCO: 400 MHz, Core: 400 MHz, System: 80 MHz                                              |     |
| RAM: 32 MB<br>Flash: 0 kB                                                                       |     |
| In: serial                                                                                      |     |
| Out: serial                                                                                     |     |
| Net: Unable to find SMC91111 at 0x20300300                                                      |     |
| MAC: D9:00:D9:00:D9:00                                                                          |     |
| Hit any key to stop autoboot: U<br>bfin> set eenromboot 'eenrom read 0x1000000 0x20000 0xdffff: |     |
| bootm 0x1000000'                                                                                | Ξ   |
| bfin> set bootcmd run eepromboot                                                                |     |
| Saving Environment to EEPROM                                                                    |     |
| done                                                                                            |     |
| ofin>                                                                                           |     |
|                                                                                                 |     |
|                                                                                                 |     |
|                                                                                                 | -   |
| 就绪     Serial: COM4, 115200  19,  7  23行, 62列 VT100      大                                      | 5   |

然后键入 reset,并按回车重启板子:

| 🕞 Serial-COM4 - SecureCRT                          | x        |
|----------------------------------------------------|----------|
| 文件(F) 编辑(E) 查看(V) 选项(O) 传输(T) 脚本(S) 工具(L) 帮助(H)    |          |
| Serial-COM4                                        | 4 Þ      |
| CPU: ADSP bf531 (Detected Rev: 0.6)                | *        |
| 00 group: 82344271                                 |          |
| Clock: VCo: 400 MHz, Core: 400 MHz, System: 80 MHz |          |
| RAM: 32 MB<br>Flash: 0 kB                          |          |
| In: serial                                         |          |
| Out: serial                                        |          |
| Net: Unable to find SMC91111 at 0x20300300         |          |
| MAC: D9:00:D9:00:D9:00                             |          |
| Hit any key to stop autoboot: 0                    |          |
| bootm 0x1000000'                                   | =        |
| bfin> set bootcmd run eepromboot                   |          |
| btin> save<br>Saving Environment to EEPROM         |          |
| done                                               |          |
| bfin> reset                                        |          |
|                                                    |          |
|                                                    |          |
|                                                    | -        |
| 就绪 Serial: COM4, 115200 19, 12 23行, 62列 VT100 大国   | <b>5</b> |

如果以上步骤都没有错误的话, ucLinux 就运行起来啦。如图所示:

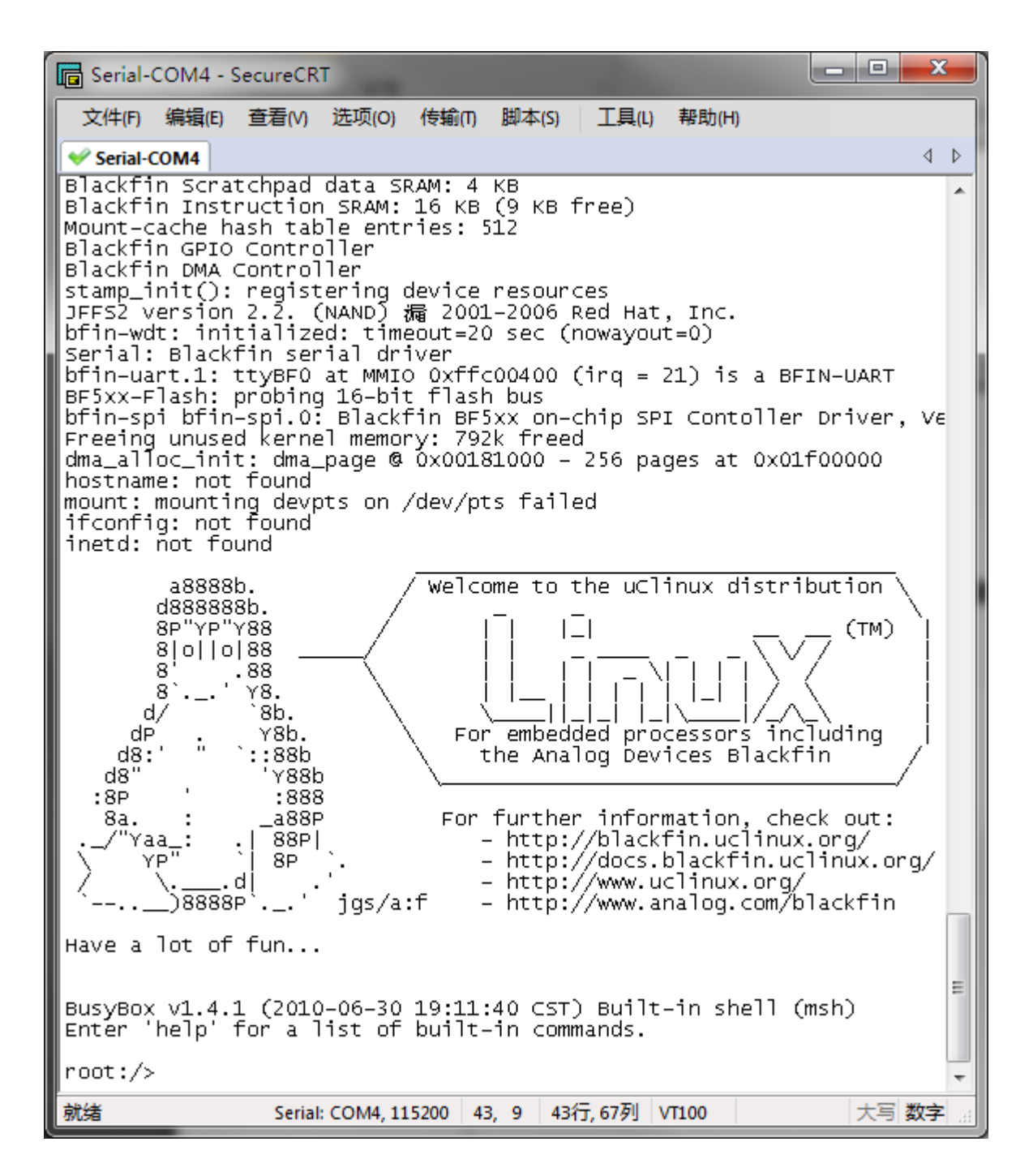

我们运行几个 linux 命令看看,嘿嘿。完成任务。

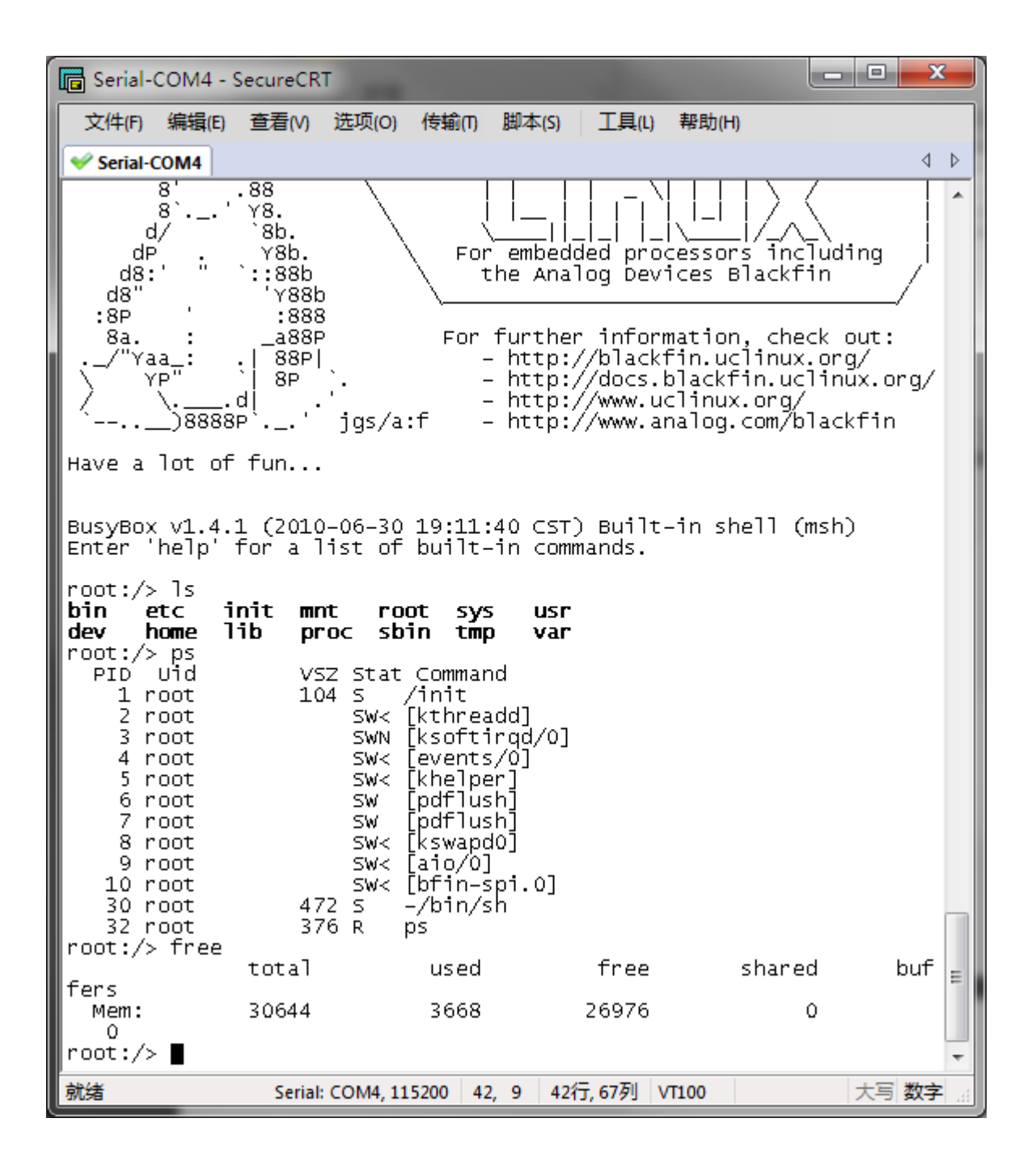